## Guide d'installation initiale du matériel et du logiciel

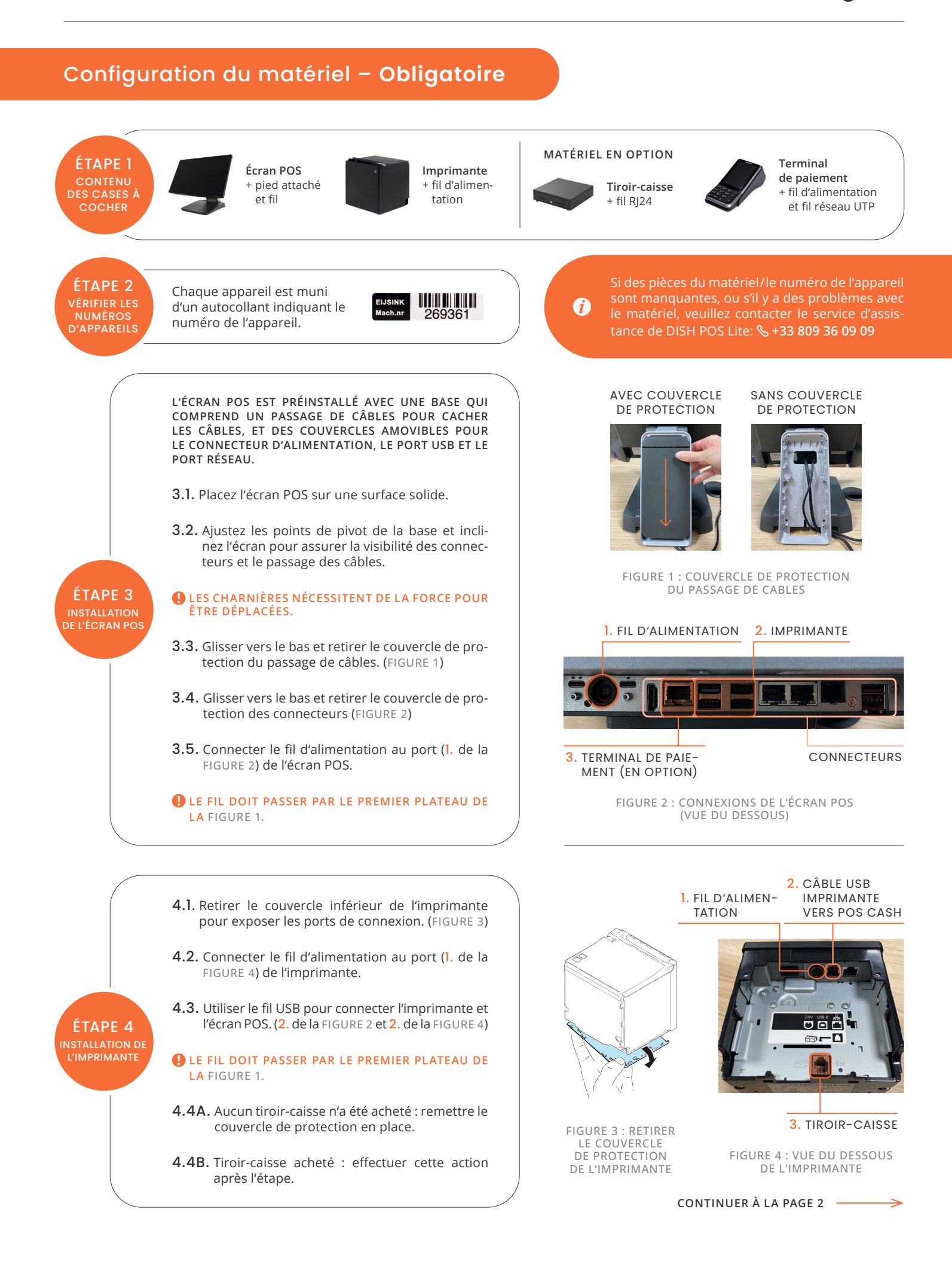

## Configuration du matériel – En option

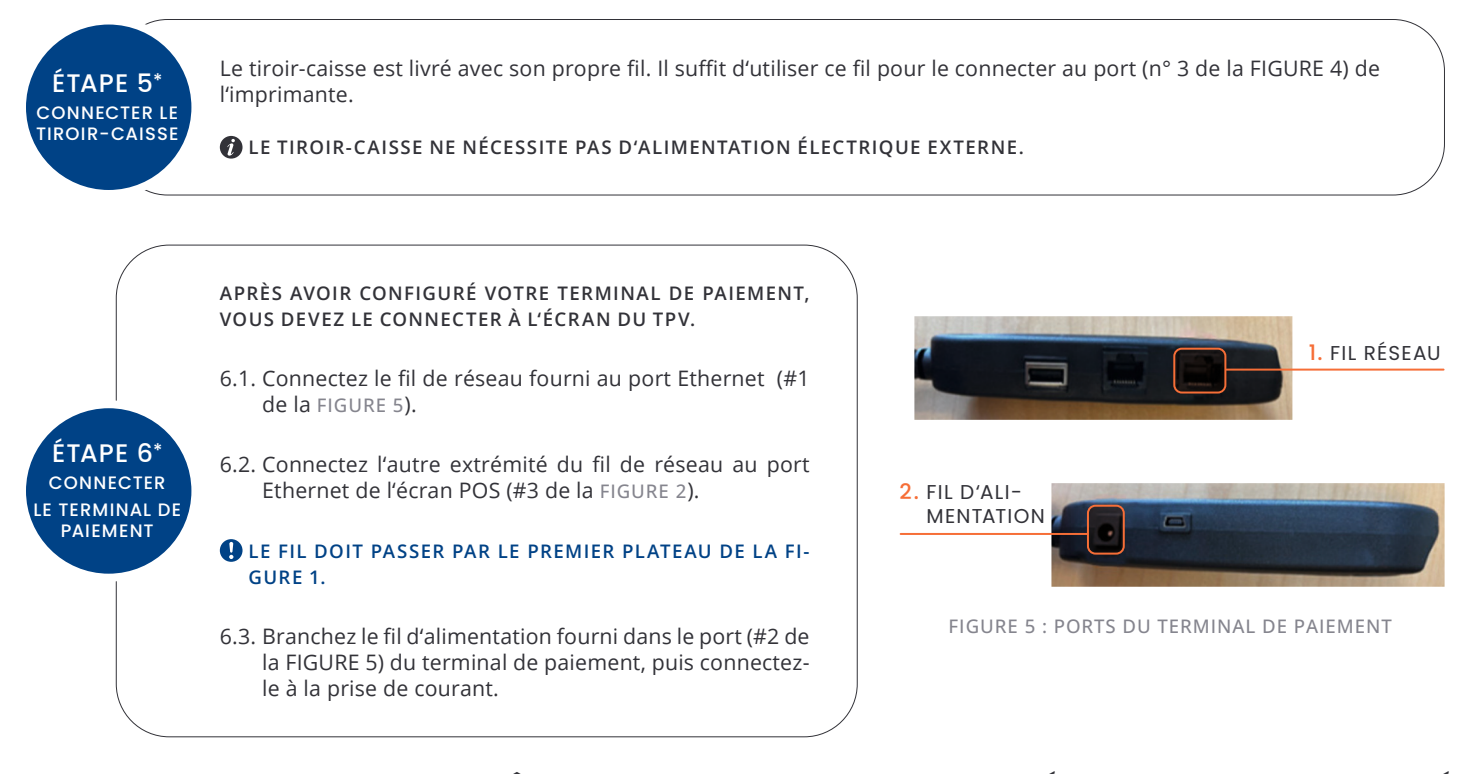

REMETTEZ LE COUVERCLE DU CHEMIN DE CÂBLES EN PLACE, ET VOTRE INSTALLATION MATÉRIELLE DISH POS LITE EST TERMINÉE !

## Configuration du logiciel – Obligatoire

| ÉTAPE 1. | ALLONS-Y                                                           | Assurez-vous que tous les dispositifs matériels sont connectés à l'alimentation élec-<br>trique. (écran POS, imprimante, terminal de paiement, etc.)                                      |
|----------|--------------------------------------------------------------------|----------------------------------------------------------------------------------------------------|
| ÉTAPE 2. | LE SYSTÈME EST MAINTENANT<br>PRÊT POUR LA PREMIÈRE<br>INSTALLATION | Appuyez sur le bouton d'alimentation situé en bas à droite de l'arrière de l'écran POS<br>et attendez que l'écran de démarrage apparaisse.                                                |
| ÉTAPE 3. | APRÈS AVOIR DÉMARRÉ<br>LE SYSTÈME                                  | Choisissez la langue souhaitée parmi les options disponibles : Français ou Anglais.                                                                                                    |
| ÉTAPE 4. | LORSQUE L'ÉCRAN DU<br>RÉSEAU APPARAÎT                              | Saisissez le nom et le mot de passe de votre réseau WiFi pour connecter le système<br>POS à votre Internet.                                                                               |
| ÉTAPE 5. | SUR L'ÉCRAN SUIVANT                                                | Saisissez vos données de connexion.                                                                                                    |
| ÉTAPE 6. | INSTALLATION DU<br>LOGICIEL EN COURS                               | Le système télécharge tous les logiciels requis. Durée estimée : 15-45 minutes en foncti-<br>on de votre vitesse Internet. La progression peut être suivie sur l'écran du point de vente. |
| ÉTAPE 7. | LORSQUE LE PROCESSUS<br>EST TERMINÉ                                | Entrez vos détails de connexion lorsque l'écran de démarrage de DISH POS Lite apparaît. 🕡 LES DÉTAILS DE CONNEXION VOUS ONT ÉTÉ FOURNIS PAR NO-REPLY@DISH.CO.                             |
| ÉTAPE 8. | APRÈS UNE CONNEXION<br>RÉUSSIE                                     | Effectuez une transaction test. Scannez le code QR ou visitez le site<br>bit.ly/DPL-test-transaction pour obtenir des instructions vidéo sur la façon<br>d'effectuer ce test.             |
|          |                                                                    | POUR TOUTE QUESTION PENDANT LE TEST, CONTACTEZ NOTRE ÉQUIPE<br>DE SUPPORT DISH POS LITE À WWW.DISH.CO/CONTACT.                                                                            |

## VOTRE DISH POS LITE EST MAINTENANT PRÊT À L'EMPLOI !